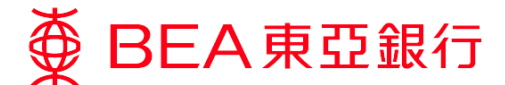

### e-Statement Service Demonstration

#### In just a few simple steps, you can:

#### Switch to e-Statements:

1

2

Log in to your Cyberbanking account and select "Register e-Statement / e-Advice" under "Settings".

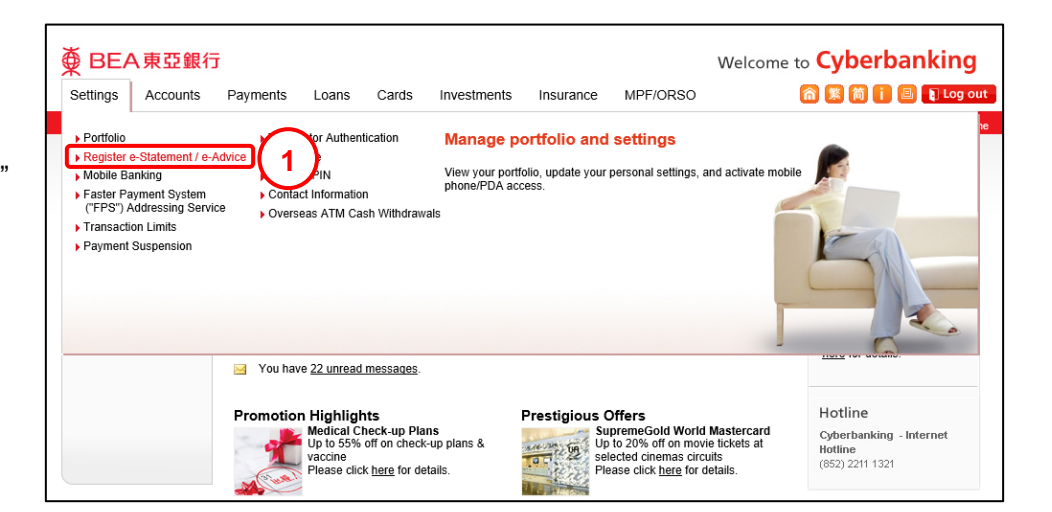

Click "Select All" or choose the accounts for which you would like to receive e-Statements and cancel paper statements.

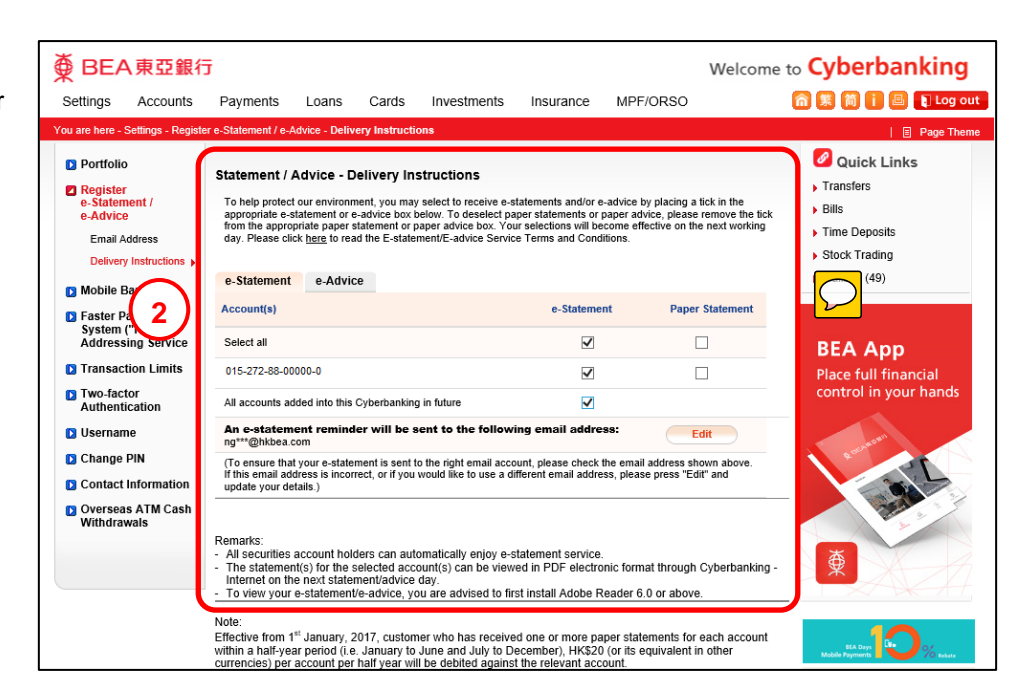

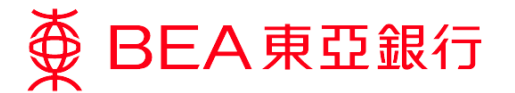

If you choose to cancel paper statements, please agree to the terms and conditions.

| ● BEA東亞銀行                                                                                                    | ī                                                                                                    |                                                                                                    |                                                                            |                                                                                                    |                                                            |                                                                                           | Welcome                                                           | to Cyberbanking     |
|----------------------------------------------------------------------------------------------------|----------------------------------------------------------------------------------------------------|----------------------------------------------------------------------------------------------------|----------------------------------------------------------------------------|----------------------------------------------------------------------------------------------------|------------------------------------------------------------|-------------------------------------------------------------------------------------------|-------------------------------------------------------------------|---------------------|
| Settings Accounts                                                                                                    | Payments                                                                                                    | Loans                                                                                                    | Cards                                                                      | Investments                                                                                        | Insurance                                                  | MPF/ORSO                                                                                  |                                                                   | 🏫 繁 简 🚺 🕒 📭 Log out |
| You are here - Settings - Regist<br>Portfolio<br>Register<br>e-Statement /<br>e-Advice<br>Email Address<br>Delivery Instructions ><br>Mobile Banking<br>System ("FPS")<br>Addressing Service | er e-Slatement / e-<br>Statement /<br>We understan<br>to be bound I<br>E-statement<br>These term<br>referred to i<br>1. I/We ag<br>E-ast As<br>conditio<br>2. I/We ag<br>e-mail a                                                                                                    | Page Theme<br>Page Theme<br>Page T |                                                                            |                                                                                                    |                                                            |                                                                                           |                                                                   |                     |
| <ul> <li>Addressing service</li> <li>Transaction Limits</li> <li>Two-factor<br/>Authentication</li> <li>Username</li> <li>Change PIN</li> <li>Contact Information</li> </ul>                 | e-mail address (if twe have provided an email address for receiving noticitation in Cyberbanking) and/or notify mekus by other means as the Bank may deem appropriate (the "Notice") when my/our statement ("e-statement") or advice ("e-advice") of the registered account(s) or credit card/revolving loan account(s) in electronic form is available for viewing online. For the avoidance of doubt, I/we understand that e-statements will be available for credit card/revolving loan accounts even if I/we have only registered to receive paper statements for cub credit card/revolving loan accounts. 3. I/We agree that the availability of the e-statement/s-advice for access through Cyberbanking shall be deemed the delivery of physical statements/advice by the Bank to me/us. 4. I/We agree that the Bank will retain the e-statements for my/our registered account(s) and credit card/revolving loan accounts) at Cyberbanking for a period of one year (or such other period as prescribed by the Bank form line); and I/we shall examile access estimate one statements for the order exits. |                                                                                                    |                                                                            |                                                                                                    |                                                            |                                                                                           |                                                                   |                     |
| Overseas ATM Cash<br>Withdrawals                                                                                                    | 5. (Not app<br>paper si<br>the regis<br>6. I/We un<br>limited t                                                                                                    | ce from the Ba<br>blicable to cred<br>atements) I/W<br>stered account<br>derstand and a<br>o:                                                                                                    | ink and if n<br>dit card/rev<br>le authorize<br>t(s) to me/u<br>accept the | recessary, print and<br>olving loan account<br>e the Bank to stop p<br>IS.<br>risks associated wit | vor covriload the<br>s which the cust<br>printing and send | e-statement for fut<br>omers have register<br>ing physical statem<br>advice service inclu | ure rererence.<br>ed to receive<br>ent/advice of<br>iding but not |                     |
|                                                                                                    | Please <u>click he</u><br>Cancel                                                                                                    | ereto print.                                                                                                    |                                                                            |                                                                                                    |                                                            | 3                                                                                         | Agree                                                             | EA.Doy 0% Kulurk    |

4 Confirm your instruction for statement delivery to complete the registration process.

| BEA東亞銀谷                                                                                                    | ī                                          |                                               |                 |             |            |               | Welcome        | to Cyberbanking                                         |  |  |
|----------------------------------------------------------------------------------------------------|--------------------------------------------|-----------------------------------------------|-----------------|-------------|------------|---------------|----------------|---------------------------------------------------------|--|--|
| Settings Accounts                                                                                          | Payments                                   | Loans                                         | Cards           | Investments | Insurance  | MPF/ORS       | 0              | 裔 🌋 简 🚺 🖶 🖡 Log o                                       |  |  |
| ou are here - Settings - Regis                                                                             | er e-Statement / e-/                       | Advice - Deliv                                | ery Instruction | ons         |            |               |                | 🗉 Page The                                              |  |  |
| Portfolio Register e-Statement / e-Advice                                                                  | Statement /                                | Quick Links Transfers Bills                   |                 |             |            |               |                |                                                         |  |  |
| Email Address                                                                                              | Account(s)                                 |                                               |                 |             | e-Statemen | t P           | aper Statement | Time Deposits                                           |  |  |
| Delivery Instructions                                                                                      | 015-132-33-00                              | 0480-1                                        |                 |             | 4          |               | ×              | <ul> <li>Stock Trading</li> <li>Mailbox (49)</li> </ul> |  |  |
| Mobile Banking All accounts added into this Cyberbanking in future                                         |                                            |                                               |                 |             |            |               | , mandox (10)  |                                                         |  |  |
| Faster Payment<br>System ("FPS") e-statement reminder email address: ng***@hkbea.com<br>Addressino Service |                                            |                                               |                 |             |            |               |                | DEA Ann                                                 |  |  |
| Transaction Limits                                                                                         | I/We hereby<br>preferences<br>statement de | Place full financial<br>control in your hands |                 |             |            |               |                |                                                         |  |  |
| Authentication                                                                                             | Cancel                                     |                                               |                 |             |            | _ <b>\</b> ₹. | Confirm        | your numus                                              |  |  |

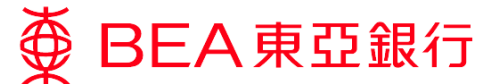

View your e-Statements: (up to the past 7 years):

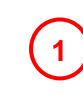

Log in to your Cyberbanking account and select "View e-Statement/ e-Advice" under "Accounts".

| Settings | Accounts                                                                                            | Payments                                                 | Loans                         | Cards              | Investments                                                                                                    | Insurance                                                                                          | MPF/ORSO      | 合繁简i 昌 [Log                                                                |  |
|----------|----------------------------------------------------------------------------------------------------|----------------------------------------------------------|-------------------------------|--------------------|----------------------------------------------------------------------------------------------------|----------------------------------------------------------------------------------------------------|---------------|----------------------------------------------------------------------------|--|
|          | <ul> <li>Portfolio</li> <li>Accounts</li> <li>Transfers</li> <li>e-Cheque</li> </ul>                | ) Time Depo<br>) Requisition<br>Rate Enqui<br>View e-Sta | sits<br>iries<br>tement / e-A | kdvice E<br>a<br>a | View account<br>leposits<br>injoy an integrated d<br>ate transaction hist<br>ccount held at BEA<br>werseas. In addition                                                       | s, transfer f<br>overview of all you<br>ory and e-stateme<br>, and accounts he<br>, you can conduc | unds, and mak | a detailed, up-to-<br>isfer funds to any<br>itons.                         |  |
|          |                                                                                                    | 🖂 You hav                                                | e <u>49 unread</u>            | messages.          |                                                                                                    |                                                                                                    |               | Here for dotano.                                                           |  |
|          | Promotion Highlights<br>Medical Check-up<br>Up to 55% off on ch<br>vaccine<br>Please click here for |                                                          |                               |                    | Prestigious Offers<br>eck-up plans &<br>details.<br>Prestigious Offers<br>SupremeGold World M<br>Up to 20% of on movie<br>selected cinemas circui<br>Please click here for de |                                                                                                    |               | Hotline<br>Cyberbanking - Internet<br>Hotline<br>salls.<br>(852) 2211 1321 |  |

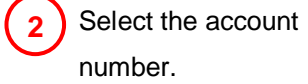

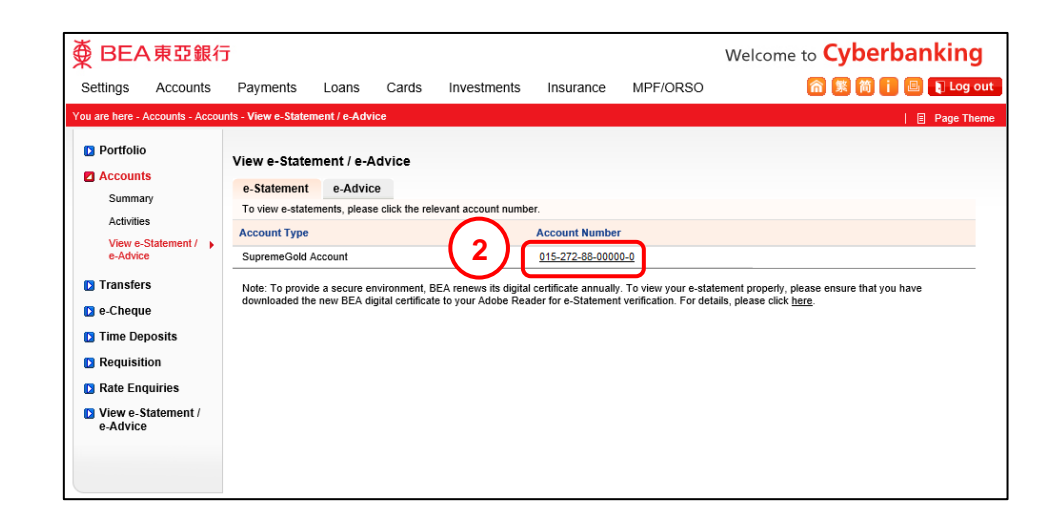

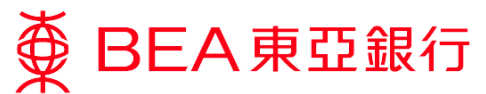

# View your e-Statements

"By Year"

# By Year

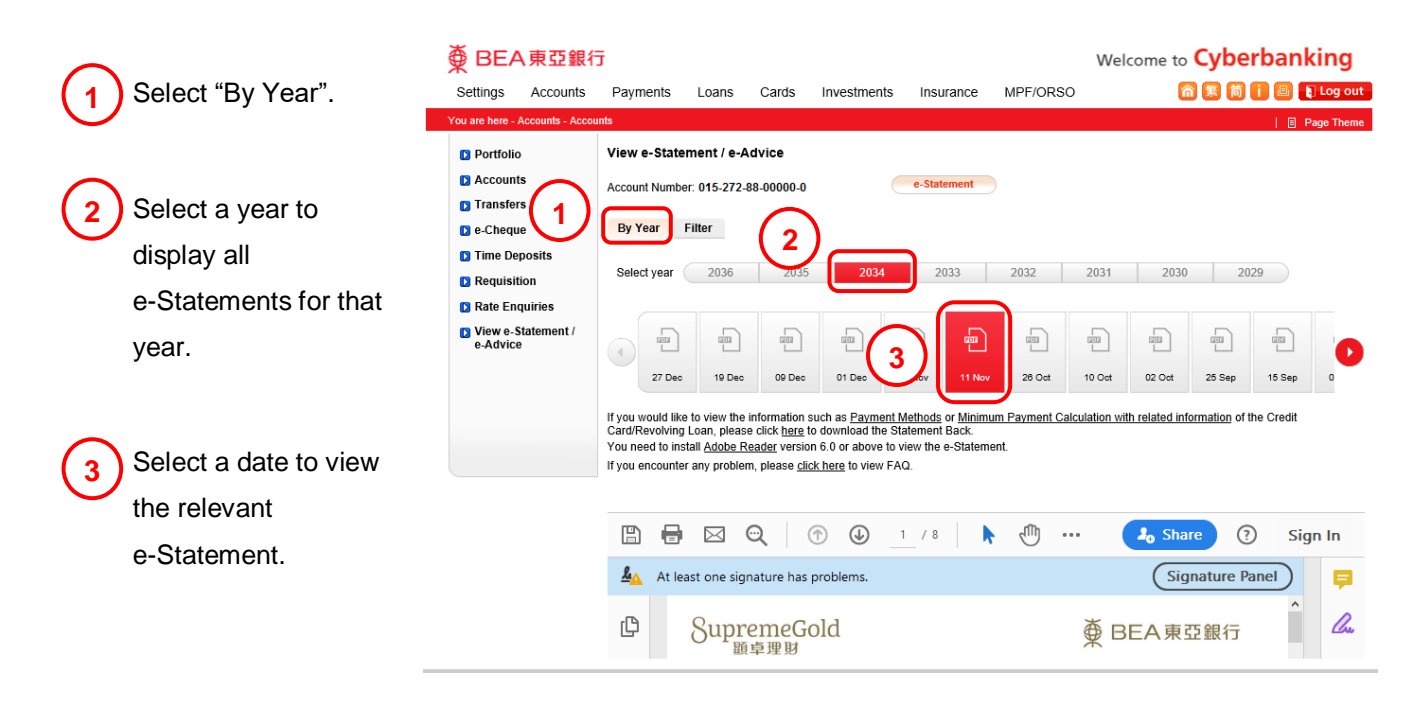

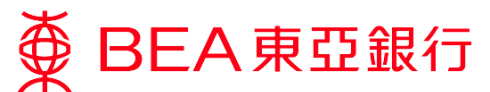

# View your e-Statements

"By Filter"

# By Filter

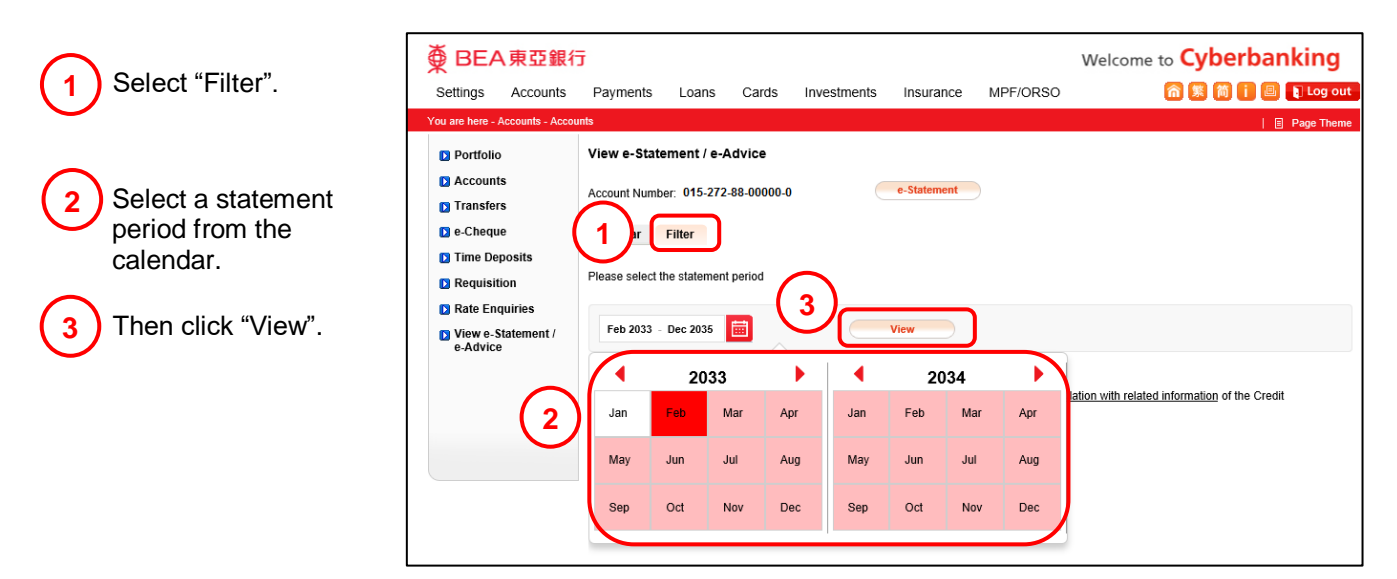

Select a date to view
 the relevant
 e-Statement.

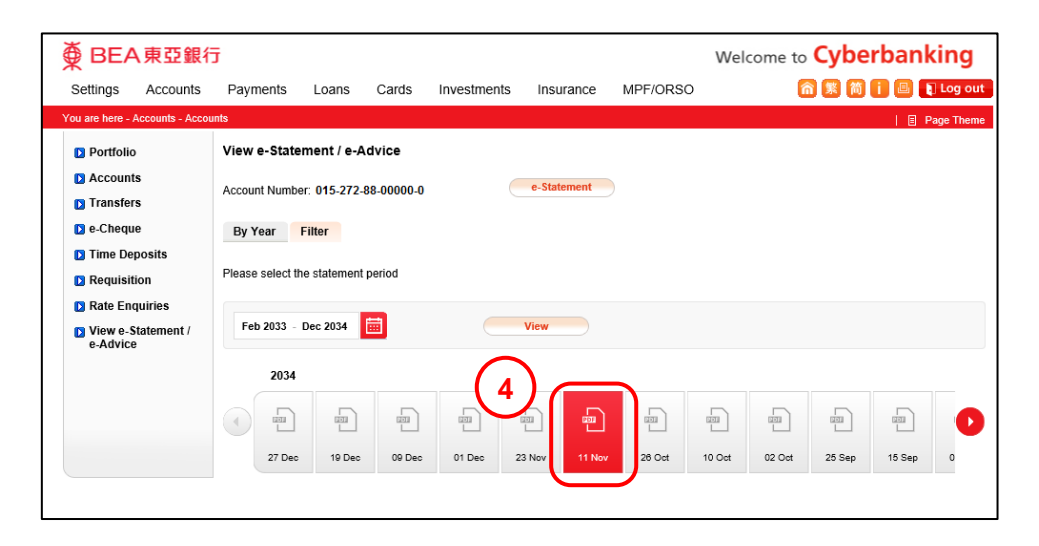